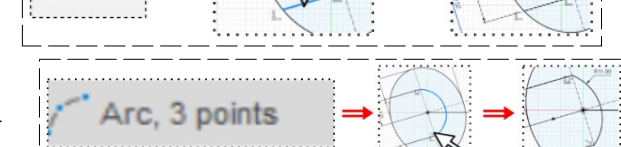

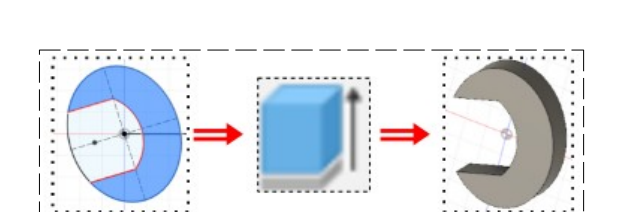

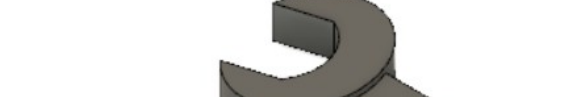

DESSIN 3 D ==> AUTODESK FUSION\_360 COURS 32 ==> Clé mixte plan décalage orienté

- 1) Ouvrez Fusion 360
- Orientez le plan de travail sur le plan HAUT
- 2) Créez une nouvelle esquisse Clé plate
  - Au centre des axes
    - Tracez une ellipse légèrement orientée vers la gauche
      - Largeur = 25 mm
      - Hauteur = 32 mm
  - Tracez une ligne sur l'axe X vers la droite
    Inclinez l'ellipse
    - Angle = 17°
  - **Tracez** une ligne de la périphérie de l'ellipse à son axe vertical
    - Distance du centre = 8,5 mm
  - **Tracez** une seconde ligne de la périphérie de l'ellipse à son axe vertical
    - Distance = 17 mm
  - Faites un arc par trois points
    - Le troisième point sur <u>l'axe de l'ellipse</u>
    - Rayon = 11 mm
    - Terminer l'esquisse
- 3) Faites une extrusion
  - Sélectionnez l'esquisse
    - Direction = Symétrique
    - Mesure = mi-longueur
    - Distance = 3,5 mm
    - Opération = Nouveau corps
  - OK

## DESSIN 3 D ==> AUTODESK FUSION\_360 COURS 32 ==> Clé mixte plan décalage orienté

## Création de la partie centrale

- 4) Créez une nouvelle esquisse Partie centrale
  - Tracez trois lignes
  - Placez une contrainte de coïncidence entre les points gauche et la clé plate

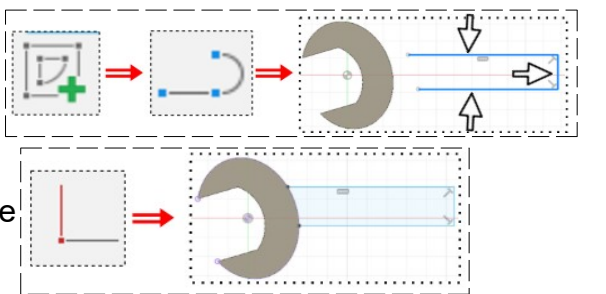

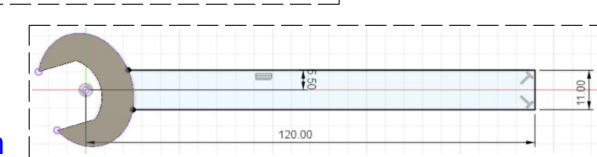

- Distance segment haut à l'axe X = 5,5 mm 0
- Distance entre les deux segments = 11 mm
- 0 Distance segment de droite et l'origine = 120mm
- Terminer l'esquisse
- 5) Faites une extrusion
  - Sélectionnez l'esquisse
  - Direction = Symétrique
  - Mesure = mi-longueur
  - Distance = 2,25 mm
  - Opération = Joindre
  - OK
- 6) Orientez le plan de travail en face DROITE
- 7) Créez une <u>nouvelle esquisse</u>
  - Sélectionnez l'extrémité de la partie centrale
  - Tracez une ligne au centre sur toute la largeur
  - Terminer l'esquisse
- 8) Sélectionnez la fonction Construction / Plan d'angle
  - Cliquez sur la ligne • Angle =  $-15^{\circ}$
  - OK
- 9) Créez une nouvelle esquisse ceil
  - Sélectionnez le plan
  - Tracez un cercle centré
    - Diamètre = 25 mm
      - Distance du centre des axes = 10 mm
      - Distance du segment gauche = 5,5 mm
  - Sélectionnez l'outil Créer / Polygone circonscrit
  - Tracez un polygone 6 cotés • Rayon = 8,5 mm
  - Sélectionnez la contrainte Horizontale / verticale
    - Cliquez sur le <u>segment de droite</u>
  - Tracez un autre polygone 6 cotés
    - Rayon = 8,5 mm

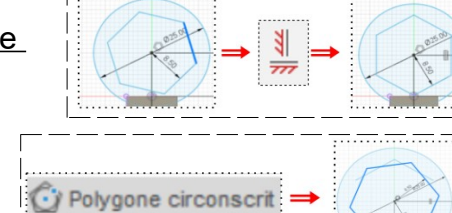

2

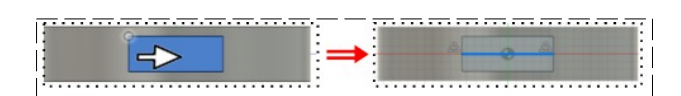

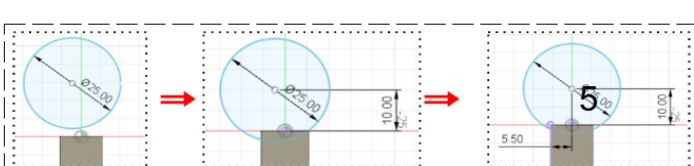

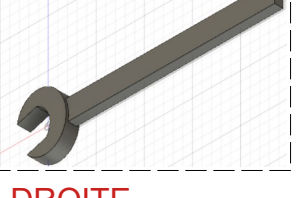

Polygone circonscrit

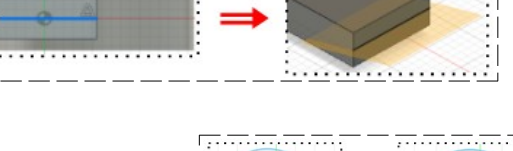

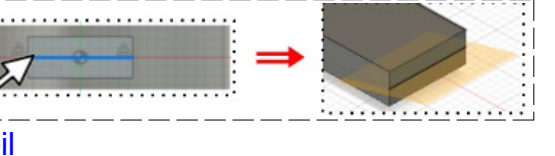

## DESSIN 3 D ==> AUTODESK FUSION\_360 COURS 32 ==> Clé mixte plan décalage orienté

- Sélectionnez la contrainte Horizontale / verticale
  - Cliquez sur le <u>segment supérieur</u>
- Sélectionnez l'outil Ajuster
  - **Supprimez** les segments superflus
- **Terminer** l'esquisse 10) **Faites** une extrusion
  - Direction = Deux cotés
  - Distance coté1 = 4,5 mm
  - Distance coté 2 = 3,5 mm
  - Opération = Joindre
  - OK

11) Faites un congé de 30 mm

- 12) Faites un congé de 35 mm
- 13) Faites des congés de 6 mm coté œil

14) Exportez le fichier 32-Clé mixte pla décalage orienté.f3d dans votre dossier Essais

15) Fermez Fusion 360 sans l'enregistre

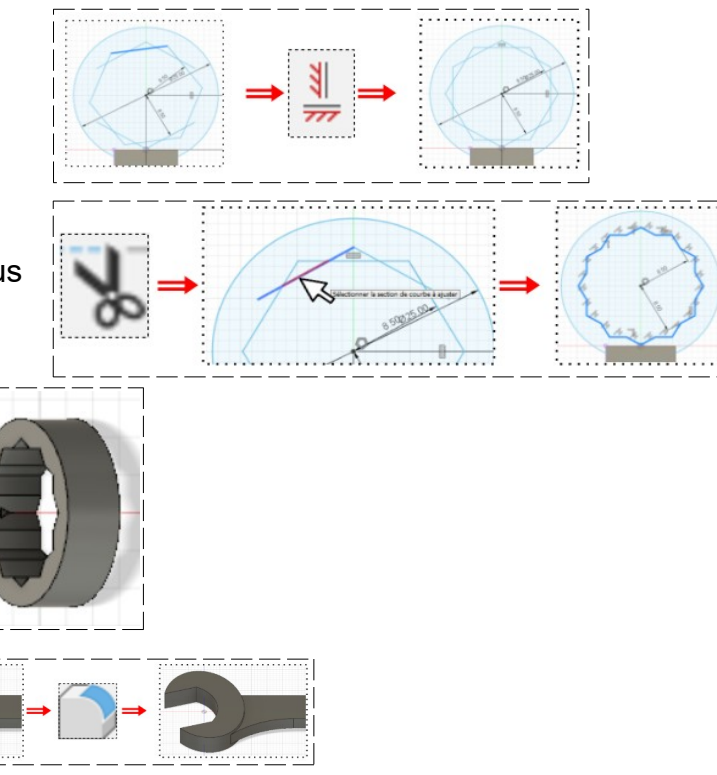

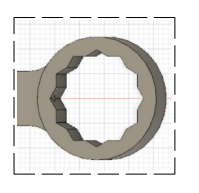